一、IE 瀏覽器

1. 請於點選《檢視》->《編碼》->選取《自動選取》和《Unicode(UTF-8)》

| 会教育部  | 5<br>特殊教育<br>→ <mark>(</mark> ④ ht | 通報網 - Internet Explo<br>tp://www.set.edu.tw/         | DTer          |                                              |
|-------|------------------------------------|------------------------------------------------------|---------------|----------------------------------------------|
| 檔案(F) | 編輯(E)                              | 檢視(Ⅵ) 我的最愛(A)                                        | 工具(T)         | 說明(H)                                        |
| x Go  | gle                                | 工具列(T)<br>瀏覽器列(E)                                    | *             |                                              |
|       | SET                                | 移至(G)<br>停止(P)<br>重新整理(R)                            | ►<br>E∞<br>F5 | <u>育部特殊教</u>                                 |
|       | S                                  | 縮放(Z) (100%)<br>文字大小(X)                              | )<br>         | 一句新現取                                        |
|       | ::: SET<br>學校                      | 編碼(D)<br>様式(Y)<br>鍵盤瀏覽(B)                            | F7            | ◆ 日動加速4x<br>繁體中文 (Big5)<br>● Unicode (UTF-8) |
|       | 縣市<br>各學                           | <b>原始檔(C)</b><br>安全性報告(S)<br>國際網站位址(I)<br>網百時私楼原則(V) | Ctrl+U        | 其他(M)     •       ● 由左往右書寫文件     由右往左書寫文件    |
|       |                                    | 全螢幕(F)                                               | F11           | 2014/8/4                                     |

2.或於該畫面點選滑鼠右鍵->《編碼》->選取《自動選取》或《Unicode(UTF-8)》

| € • • • ▲ • • ±       | - Internet Explorer                   |              |
|-----------------------|---------------------------------------|--------------|
|                       | ▼ 🔒 🐓 @ ++ + + 串 + × 🔞 Google         |              |
| 檔案(F) 編輯(E) 檢視(V) 我的最 | 髮(A) 工具(T) 說明(H)                      |              |
| × Google              | ▼ 🤚 搜尋 🔹 更多設定:                        | » 登入 🔍 •     |
| SET通報網                | 最新消息 升學資訊                             | ^            |
| ···· SET 按 00 00 000  |                                       |              |
| 弊蒙□□□□ 暗踵<br>□□       | ::: 瑛 □□                              |              |
| 蝮?□ 身蝵桃 □□ □<br>間□    | 請點選滑鼠右鍵                               | 00 00        |
| 口口 飛口 口口口 裕口草         |                                       | 螯脰□ □□       |
| 璁 □□                  |                                       | 1000         |
|                       | 列印(I) 繁體中文 (Big5) 頁 □ □ □ '□          | 餈質馱蝯梯□       |
| // 研習與貧源              | 預覽列印(N) ■ Unicode (UTF-8) ₩副同般俗□      |              |
|                       |                                       |              |
|                       |                                       | _ P91; 71% □ |
|                       | 2014///22 錄刷 □ 靽 U □ □ 変殖 舀 镭蝇 □ 変換 刻 | 息 ?ㅁㅁ        |
| 頼 銝剖 ロロ ロ             | 2014/7/15 □ □□ □ □ □                  | 宣口 降口口       |
| 00 00                 | 2014/7/7 □ □□                         |              |
| 📨 各類統計查詢              | 2014/7/3 □ 甇□5/14□ □□ □ □ □ 畾 孳貊□ □   |              |

─、Chrome 瀏覽器

SETP 1: 點選右上角 = 符號進入點選設定,或於網址列輸入 chrome://settings/

| 教育部特殊教育通報網 ×                    |                                      |                  |
|---------------------------------|--------------------------------------|------------------|
| ← → C 斎 [] chrome-exte<br>Ⅲ應用服務 | ension://hehijbfgiek                 | mjfkf ☆ @ =      |
| Address: https://www.set.edu.tw | 記錄(H)<br>下載(D)                       | Ctrl+H<br>Ctrl+J |
| ● 教 夯 如 /                       | 登入 Chrome                            |                  |
| 教育部<br>Special Educe            | 設定(S)<br>關於 Google Chrome(C<br>說明(E) | 3)               |
| 🛹 SET通報網                        | 結束(X)                                | Ctrl+Shift+Q     |
|                                 |                                      | •                |

SETP2:進入瀏覽器設定頁面後·於網頁最下方點選《顯示進階設定》

| Google ▼ 管理搜尋引擎          | 谁人            | 瀏譼哭铅 | 定百面->  |
|--------------------------|---------------|------|--------|
| 用者                       | 北寻            | 網頁內容 | 自訂字型   |
| 目前您是 Google Chrome 唯一的使用 | 者。            |      |        |
| 新增使用者 刪除這位使用者            | 網頁內容          |      |        |
|                          | 775-12577.000 | 0    |        |
| 影瀏覽器                     | 字型大小:         | Ŧ    | ▼ 目訂子型 |

SETP3:選擇網頁內容\_自訂字型進入,於網頁最下方編碼方式,點選《萬用碼 (Unicode)(UTF-8)》後點選完成。

| 字型和編碼                         | ×                                                                               |
|-------------------------------|---------------------------------------------------------------------------------|
| 固定寬度字型                        | •                                                                               |
| Courier New 👻                 | Lorem ipsum dolor sit amet,<br>consectetur adipiscing elit.                     |
| 最小字型大小<br>国<br>最小 最大          | 12: Lorem ipsum dolor sit amet, consectetur<br>adipiscing elit.<br>翟擇UTF-8後點選完成 |
| 編碼方式<br>萬國碼 (Unicode) (UTF-8) |                                                                                 |
| 完成                            | 進階字型設定 (需使用擴充功能)                                                                |